## University Hybrid Technology Classroom Overview

ANR IT will do our best to assist with classroom technology related issues; however, for specific tech cart help, you may need to contact MSU IT at ithelp@msu.edu or (517) 432-6200.

## Using the Tech Cart Camera with Zoom

The Hybrid Classroom is equipped with a 4K high quality, Zoom-Certified, Pan, Tilt, Zoom (PTZ) camera mounted on an adjustable arm.

When the camera is **active and ready for use**, the camera light is **blue**. For privacy purposes, the camera can be put into **sleep mode**, which turns the camera light **red**.

- 1. Enter the **Zoom Meeting** on the computer.
- 2. Select the Up Arrow next to the Start/Stop Video icon.
- Select AVer CAM540 to select the camera. 3.

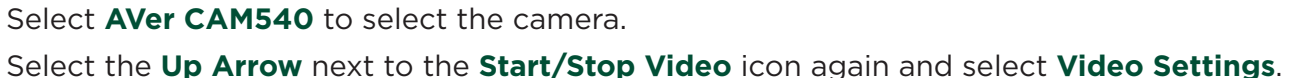

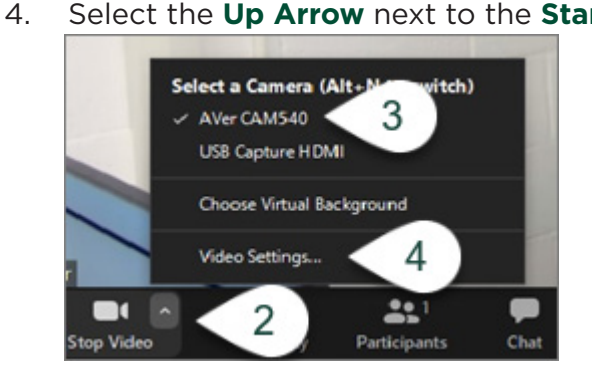

- In the My Video section, select the Checkbox for Enable HD. This sets the video quality at 5. the highest available option.
- Ensure the Checkbox for Mirror My Video is NOT selected. 6.

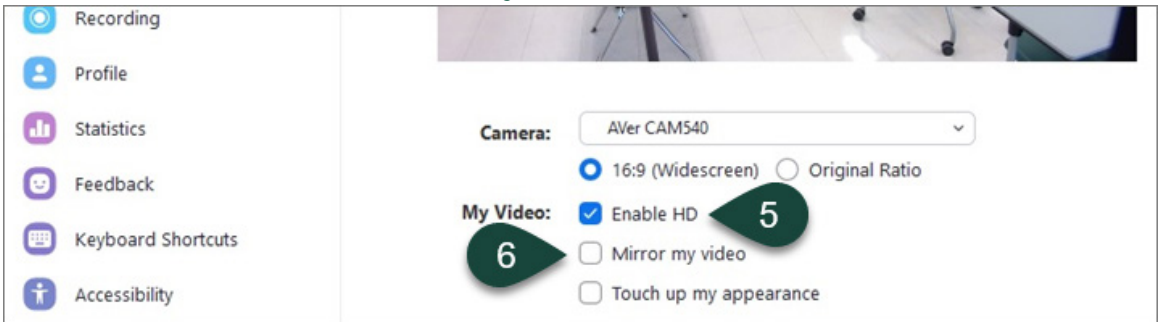

7. Select #1 on the Remote Control, then use the Direction Control Arrows and Zoom Buttons to adjust the **Pan** (side to side), **Tilt** (up and down), and **Zoom** (in and out) of the camera to best fit your needs.

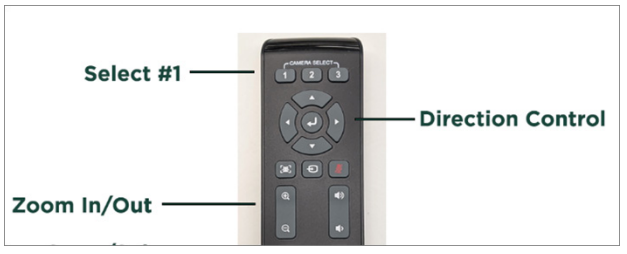

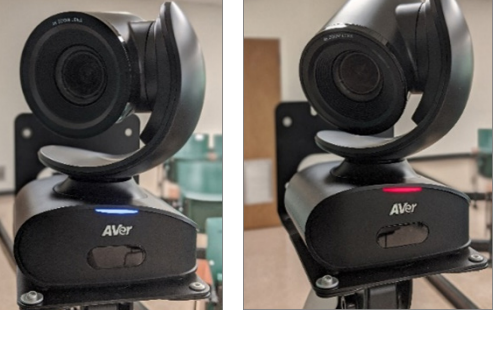

Sleep Mode

Active

## University Hybrid Technology Classroom Overview

## Using the Tech Cart Document Camera with Zoom

Some hybrid classrooms are also equipped with a document camera, used for sharing other learning resources with attendees by placing them under the camera.

- 1. Enter the **Zoom Meeting** on the computer.
- 2. Select the Up Arrow next to the Start/Stop Video icon.
- 3. Select **doccam-px** to select the document camera.

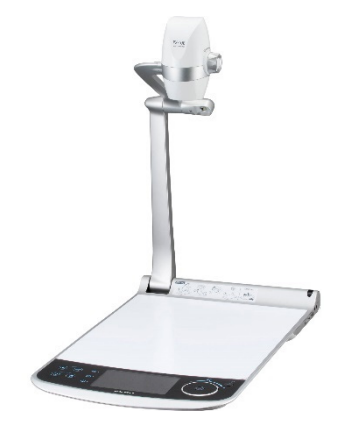

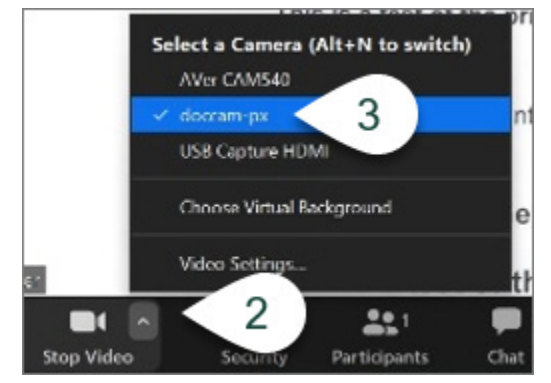